**1.** Enter: <u>www.lekohoj.synology.me</u> in your webb browser.

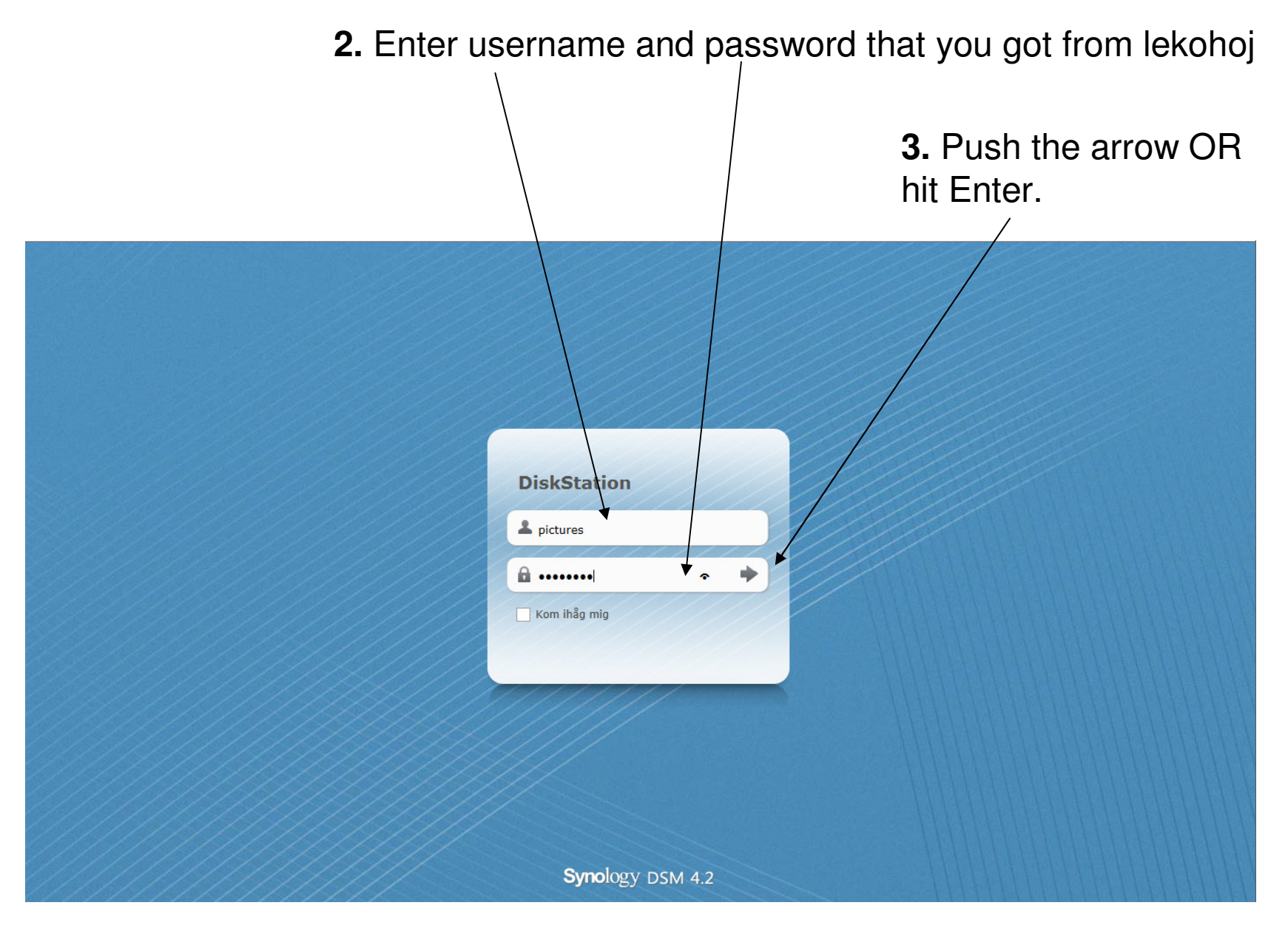

## The information is in the map "File Station" below.

For information: It is only possible to <u>Preview</u> or <u>Download</u> pictures/documents. It is not possible to delete or change any pictures/documents at server.

If you want to do changes in pictures, download requested file to your own computer first.

All pictures and documents are not allowed to be used/changed or showed for third party,

without given written acceptance from LEKOHOJ AB.

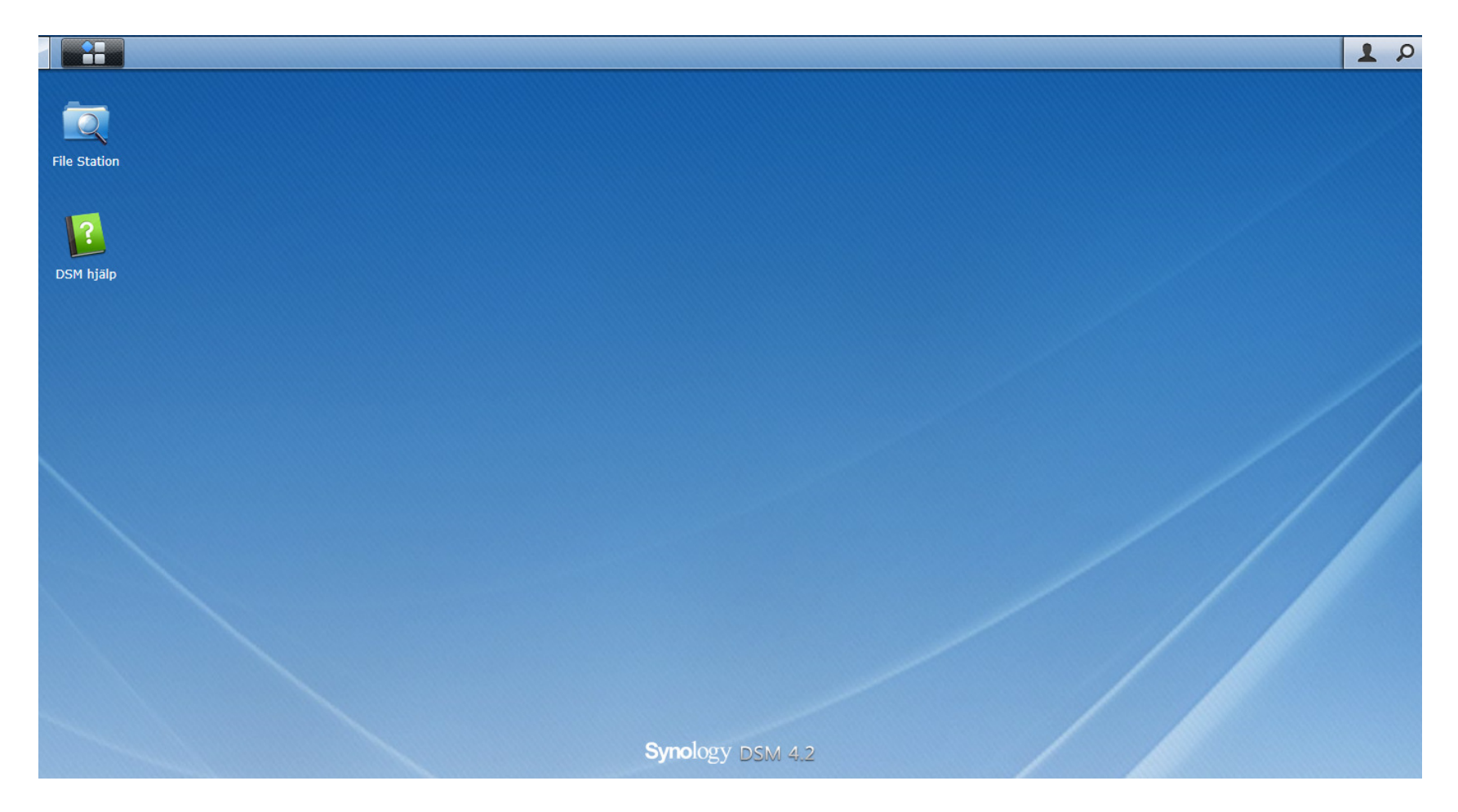

## Open "File Station"

Then you can see the information you are looking for.

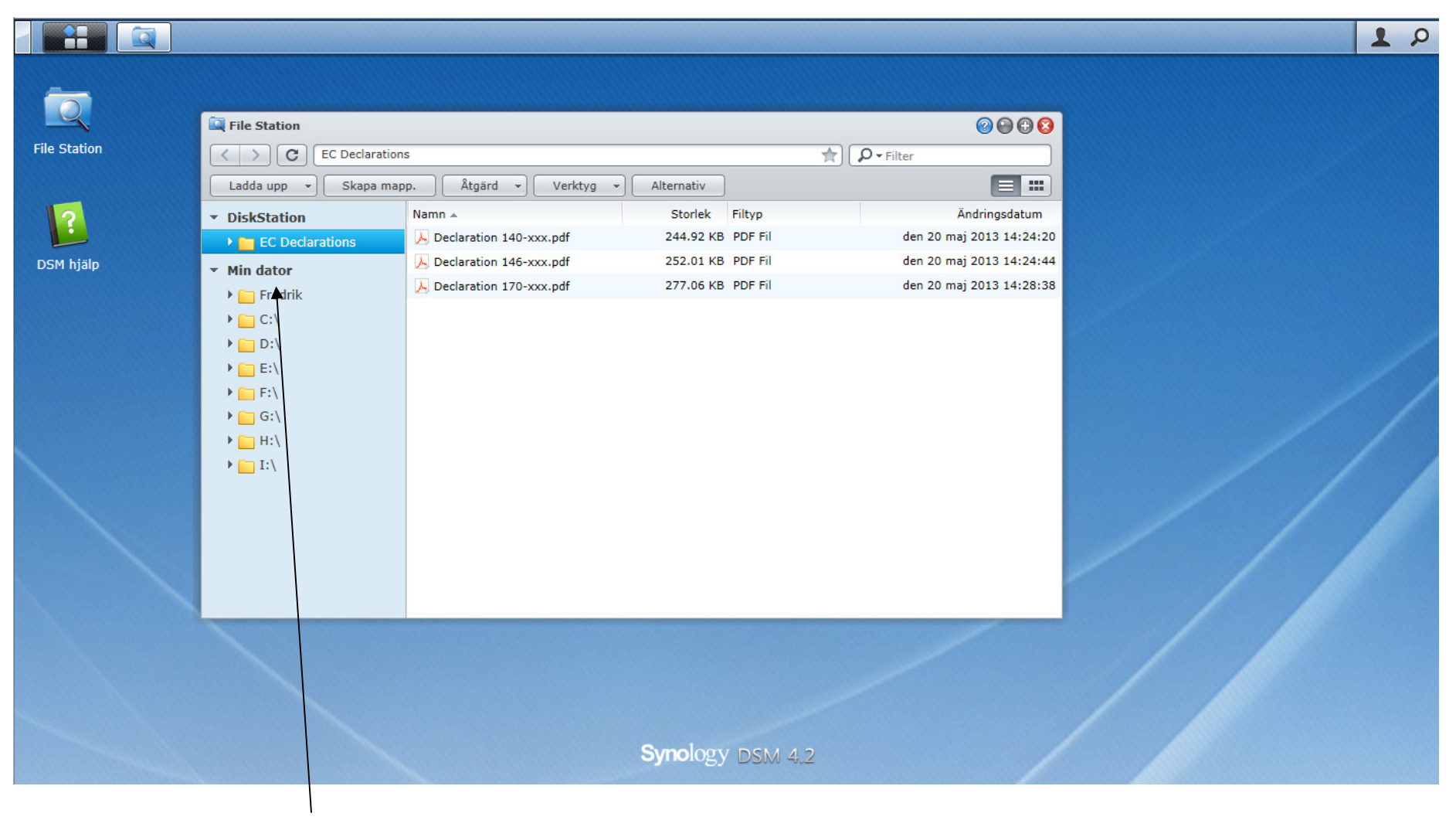

This is your computer, and is nothing to do with the server.

Use your right mouse button to choose requested file to preview or download.

For preview:

For .pdf "Öppna i nytt fönster"

For .jpg (pictures): you can preview whith left button.

For download: "Ladda ner" and chose "Ladda ner" again. (The files will be found in your computer in "Downloads")

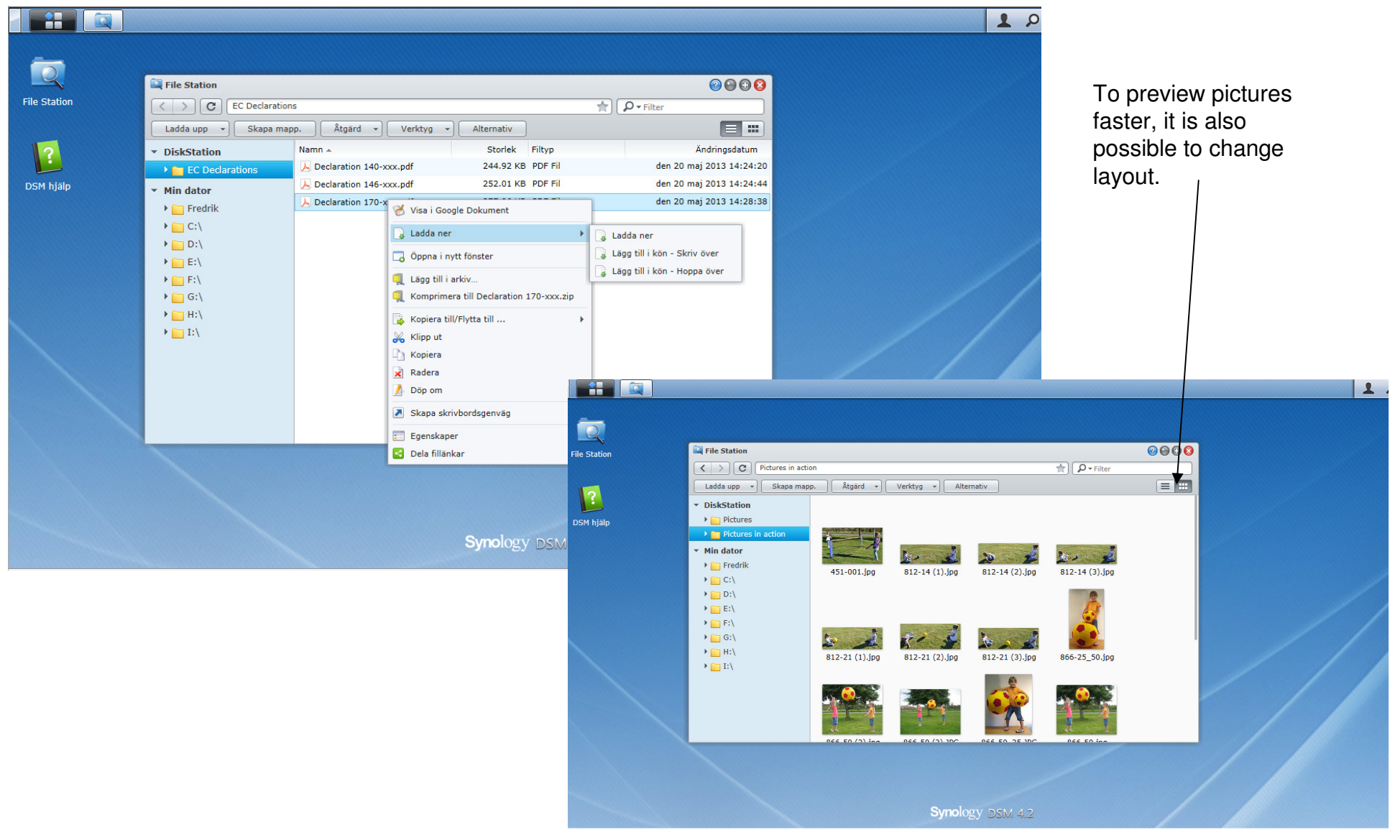

When you are finished.

- 1. Use your right mouse button to see menu
- 2. Then choose "Logga ut"

| File Station | File Station<br>EC Declarati<br>Ladda upp - Skapa m                                                                                                    | ons<br>app. Atgard - Verktyg                                                            | Alternativ                                                  |                                                                                                   | declarations<br>Alternativ<br>Logga ut |
|--------------|----------------------------------------------------------------------------------------------------|-----------------------------------------------------------------------------------------|-------------------------------------------------------------|---------------------------------------------------------------------------------------------------|----------------------------------------|
| DSM hjälp    | <ul> <li>DiskStation</li> <li>EC Dedarations</li> <li>Min dator         <ul> <li>Fredrik</li> <li>C:\</li> <li>D:\</li> <li>E:\</li> <li>F:\</li> <li>G:\</li> <li>H:\</li> </ul> </li> </ul> | Namn ▲<br>Declaration 140-xxx.pdf<br>Declaration 146-xxx.pdf<br>Declaration 170-xxx.pdf | 244.92 KB PDF Fil<br>252.01 KB PDF Fil<br>277.06 KB PDF Fil | Anoringsoatum<br>den 20 maj 2013 14:24:20<br>den 20 maj 2013 14:24:44<br>den 20 maj 2013 14:28:38 |                                        |
|              | ▶ □ I:\                                                                                                    |                                                                                         |                                                             |                                                                                                   |                                        |
|              |                                                                                                    |                                                                                         | Synology DSM 4.2                                            |                                                                                                   |                                        |

## When you see this. You have logged out succesfully.

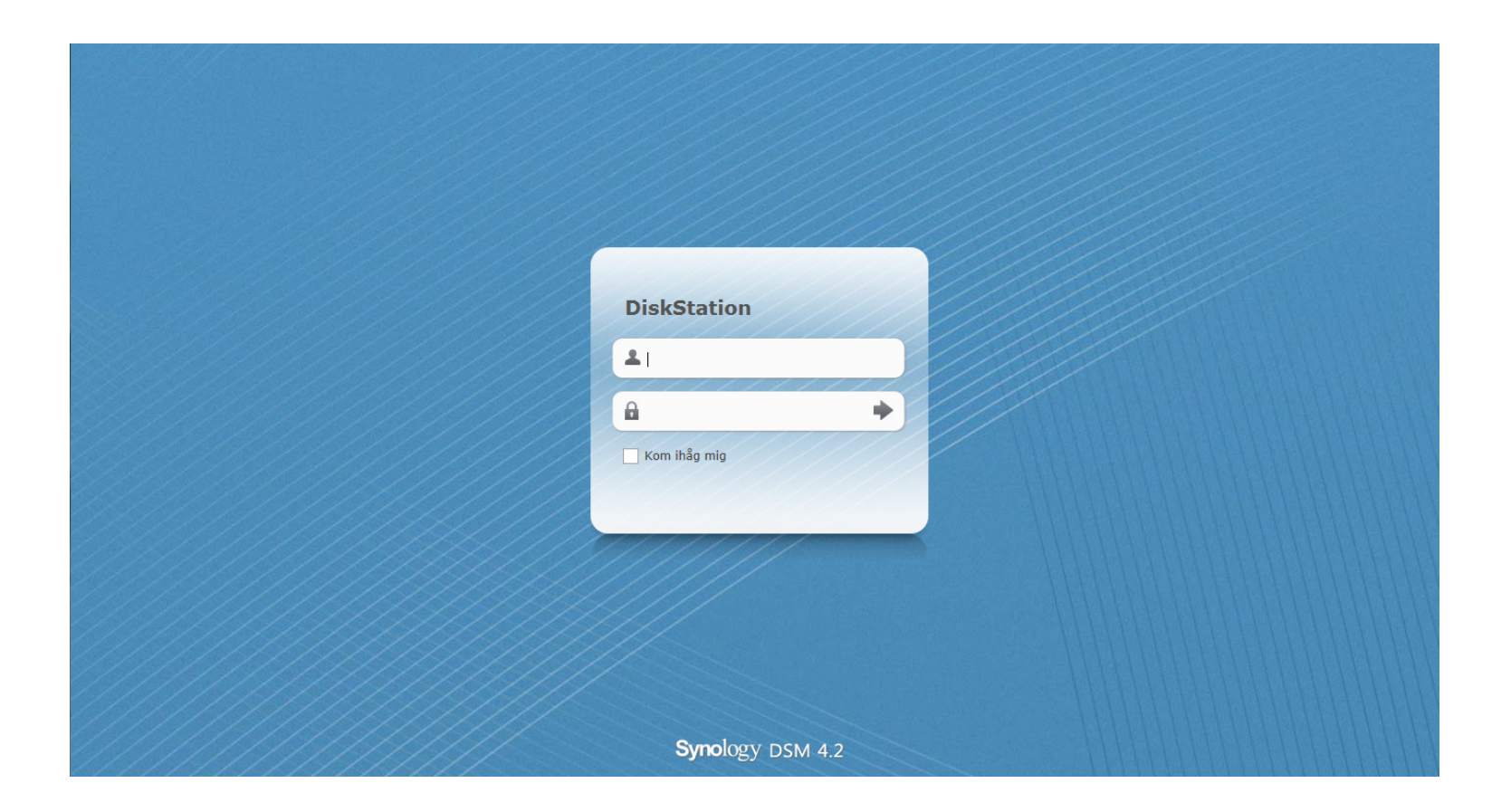